## Activating District Online SchoolCity Assessments

| SchoolCity<br>DISTRICT                              | Assessments                                                                                                    | Assessments       |  |  |
|-----------------------------------------------------|----------------------------------------------------------------------------------------------------|-------------------|--|--|
| Manage Assessments @                                |                                                                                                    |                   |  |  |
| Year: Collection: Subject:<br>2020-2021 • All • All | Standard Grade/Coperation     Assessment Type:     Status:     Tags:       Image: All Image: All Im | Assessment<br>All |  |  |
| Recent District Importee Bulk Activations           | All Tabs • Search Q                                                                                                    |                   |  |  |
| Showing 50 v of 138 records                         |                                                                                                    |                   |  |  |

## Step 1: Click on Assessments, click the district tab, and locate your assessment

## Step 2: Click the Online Administration Icon (circled in red below).

| SchoolCity<br>DISTRICT                                                               | Assessments 🏼                                    | Q Search ↓ ↓ ③ ≡                                |  |  |
|--------------------------------------------------------------------------------------|--------------------------------------------------|-------------------------------------------------|--|--|
| Manage Assessments 💿                                                                 |                                                  | Create Assessment > Manage District Collections |  |  |
| Year: Collection: Subject:<br>2020-2021  Collection: All All                         | Standard Grade/Concept: Assessment Type: Status: | Tags:                                           |  |  |
| Assessment Created By:                                                               |                                                  |                                                 |  |  |
| Recent District PLC Bulk Activations                                                 | All Tabs • Search Q                              | ٤                                               |  |  |
| Showing 11 v of 11 records                                                           |                                                  | C U # % 4 @ O SO<br>< 1 >                       |  |  |
| #         Assessment Name         # of Items         Start + Date         End Date   |                                                  | Last<br>Modified                                |  |  |
| Anatomy&Physiology.DIGI<br>1 TALONLY.Readiness.202 45 08/31/2020 09/11/202<br>0.2021 | 20 Activated Item Bank Yovino,<br>Dolores        | 08/31/2020 🗳 🖕 🖵 💷 🖉 🖉 🖃 👻                      |  |  |

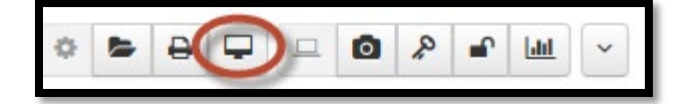

Step 3: Once in the Online Administration, you can filter <u>by Period</u>, activate <u>all</u> at once, or <u>individually</u> select and activate each student.

| All           |                 | Refresh     |                 |                 |                       |   |
|---------------|-----------------|-------------|-----------------|-----------------|-----------------------|---|
| By Students   | By Groups       | Advanced    |                 |                 |                       |   |
| Filter By:    | All Inactive    | Active      | Incomplete      | In Process      | Completed             |   |
| Activate Inac | ctivate Pause   | Resume Stop | Submit Score(s) | Delete Score(s) | Update Accommodations |   |
| showing 50    | ✓ of 99 records | per page    |                 | Se              | earch                 | Q |

\*\*\* You can check to see if they are activated by looking under "Status." The % is how much of the test they have completed so far (not their score), and lastly you can add time to the test by clicking the red clock icon (once the student is activated).

| P Audents By Groups Advanced                                                                                                    |                      |                                                                 | S Full Screen |
|----------------------------------------------------------------------------------------------------|----------------------|-----------------------------------------------------------------|---------------|
| Filter Ry:       All       Inactive       Active       Incomplete       In Process         Activate       ractivate       Pause       Resume       Stop       Submit Score(s)       B Delete Score | e(s) Update Accommod | dations                                                         |               |
| Showing 14 v of 14 records per page                                                                                                    | Search               | Q                                                               | < 1 >         |
| PIN & Student ID & Last Name A First Name A                                                                                                    | Current Grade        | Status of Items Attempted Time Remaining                        | Functions     |
|                                                                                                    |                      | Status         %         # of Items: 45         02:00         O |               |

Step 4: <u>Once you have selected the students</u> you will see that the Activate button can be clicked. Click the <u>Activate</u> button to activate your selected students.